# **Advantech AE Technical Share Document**

| Date               | 2015 / 09 / 17                             | SR#           |                   |  |
|--------------------|--------------------------------------------|---------------|-------------------|--|
| Category           | ■ FAQ □ SOP                                | Related OS    | RTOS, WinXP, Win7 |  |
| Abstract           | Communication between WebOP and AB SLC PLC |               |                   |  |
| Keyword            | SLC, DF1                                   |               |                   |  |
| Related<br>Product | WOP-2000, WOP-3000, F                      | Panel Express |                   |  |

# Problem Description:

This Tech note is to explicate how to connect AB SLC Series DF1 RS232 CPU port with WebOP HMI as well as the related communication parameter settings.

In this document, we use SLC 500 series as the example. Please see the picture below.

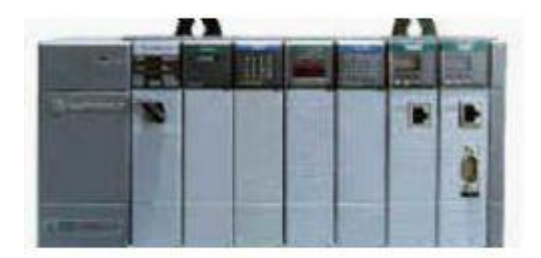

# Brief Solution - Step by Step:

# **PLC Settings**

- 1. Rockwell Software Settings (RSLinx)
- 1.1. Step 1

Please connect RS232 cable with DF1 RS232 port and run *RSLinx* Software. Please see the illustration below.

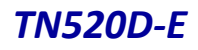

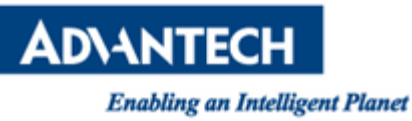

| 🗞 Rockwell Software RSLinx Lite - [RSWho - 1 | ]                            |  |          |          |
|----------------------------------------------|------------------------------|--|----------|----------|
| 📅 File View Communications Station Window    | Help                         |  |          | - 8 ×    |
|                                              |                              |  |          |          |
| Configure Drivers                            | vsing - node O found         |  |          |          |
| Configure Client Applications                | 💻 ?                          |  |          |          |
|                                              | 00 01<br>DF1-COM1 Unrecogniz |  |          |          |
| CIP Diagnostics                              |                              |  |          |          |
|                                              | ,                            |  |          |          |
|                                              |                              |  |          |          |
|                                              |                              |  |          |          |
|                                              |                              |  |          |          |
|                                              |                              |  |          |          |
|                                              |                              |  |          |          |
|                                              |                              |  |          |          |
|                                              |                              |  |          |          |
|                                              |                              |  |          |          |
|                                              |                              |  |          |          |
|                                              |                              |  |          |          |
| Configure communication hardware             |                              |  | 04/30/09 | 09:08 PM |

### 1.2. Step 2

Select *Auto-Configure* option to detect DF1 port automatically. Please see the illustration below.

| 🍓 Rockwell Software                                                                                                    | RSLinx Lite - [RSWho - 1]                                                                                                    |          |
|----------------------------------------------------------------------------------------------------|----------------------------------------------------------------------------------------------------|----------|
| 💑 <u>F</u> ile <u>V</u> iew <u>C</u> ommu                                                                                                    | nications <u>S</u> tation <u>W</u> indow <u>H</u> elp                                                                                        | _ 8 ×    |
| Autobrowse                                                                                                    | igure Drivers                                                                                                    |          |
| Image: Second state     Av       Image: Second state     Image: Second state       Image: Second state     Image: Second state       Image: Second state< | vailable Driver Types:<br>Add New                                                                                                    |          |
|                                                                                                    | Migued Drivers:<br>Name and Description<br>AB_DFI-1 DH+ Sta: 0 COM1: RUNNING<br>Configure Allen-Bradley DFI Communications Device<br>Stortun |          |
|                                                                                                    | Device Name:     AB_DF1-1       Comm     COM1       Comm     COM1                                                                            |          |
| RSLin                                                                                                    | xx X X AutoConfiguration appears to have succeeded, however, RSLinx has failed to identify the devicel 通復定                                   |          |
| For Help, press F1                                                                                                    | Auto-Configure     Auto Configuration Successful!       Use Modem Dialer     04/30/09       Ok     Cancel       Delete     Help              | 09:09 PM |

AD\ANTECH

Enabling an Intelligent Planet

#### 1.3. Step 3

Parameter setting is 19200, 8, none, node: 1. Driver = DF1 Full Duplex. Error Detection = BCC

| Channel Configuration                                                                                                    | n                                                                                                    | × |
|----------------------------------------------------------------------------------------------------|----------------------------------------------------------------------------------------------------|---|
| General     Chan. 1 - System       Driver     DF1 Full D       Baud     DF1 Full D       Parity     DF1 Fail D       DF1 Haif D     DF1 Haif D       Stop Bits     Nutdown | Image: Chan. 0 - User     Chan. 0 - User       Duplex     Image: Source ID       Duplex     Image: Optimizer       Duplex     Image: Optimizer       Duplex     Image: Optimizer |   |
| Protocol Control<br>Control No Han                                                                                                    | ndshaking 💽 ACK Timeout (x20 ms) 50                                                                                                    |   |
| Error Detection                                                                                                    | BCC  VAK Retries 3 Excelled ENO Retries 3                                                                                                    |   |
| Linbourou responses                                                                                                    | ✓ Duplicate Packet Detect                                                                                                    |   |
|                                                                                                    | 確定 取消 套用(A) 説明                                                                                                    |   |

2. Activate Data Files

You have to activate the "*Data Files*" in RSLogix 500 software before HMI and controller connection. Please follow the step below.

2.1. Step 1

Run RSLogix 500 and select associate CPU model. Then, right click the data file to be activated and select *"New Window"*. Please see the illustration below.

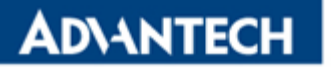

# **ТN520D-Е**

Enabling an Intelligent Planet

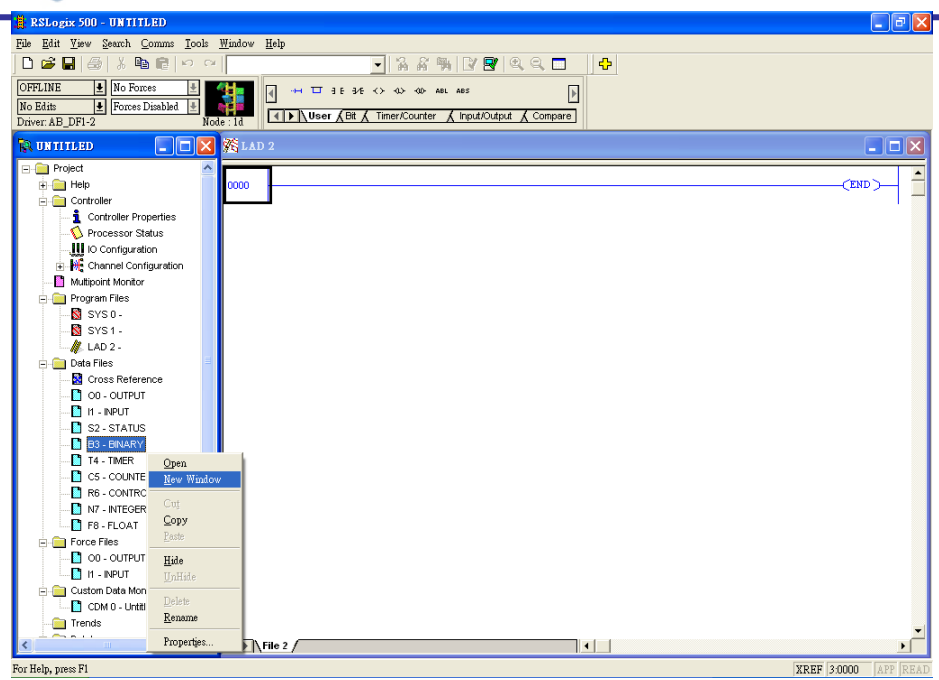

#### 2.2. Step 2

Click "Properties" button in data file dailog box. Please see the illustration below.

| RSLogix 500 - UNTITLED                                                                                                    |          |
|----------------------------------------------------------------------------------------------------|----------|
| File Edit View Search Comms Icols Window Help                                                                                                    |          |
| ●☞■●४७๗♥♀                                                                                                    |          |
| OFFLINE     10     No Roines     10       No Editi     10     Forces Disabled     10       Driver AB_DFI-2     Node: 1d     10                                                                                                    |          |
| R UNTITLED 📃 🗖 🗙 🎊 LAD 2                                                                                                    |          |
| Image: Second second second | •>       |
|                                                                                                    |          |
| Cuton Data Monitors Com 0 - United Tends                                                                                                    | <b>~</b> |
|                                                                                                    |          |

AD\ANTECH

Enabling an Intelligent Planet

#### 2.3. Step 3

In *"Data File Properties"* dialog box, enter B3: 255 in the "Last Column". Please see the illustration below.

| # RSLogix 500 - UNTITLED                             |                                          |
|------------------------------------------------------|------------------------------------------|
| <u>File Edit View Search Comms Tools Window Help</u> |                                          |
| - L 😂 🛃 🎒 ½ 🐚 🕄 >> >>                                | 🕑 🖻 🔍 Q, 🗖 🛛 🕂                           |
|                                                      |                                          |
| No Edits + Formes Disabled +                         |                                          |
| Driver: AB_DF1-2 Node : 1d                           | Input/Output 🔏 Compare                   |
| TRATITLED SLAD 2                                     |                                          |
|                                                      |                                          |
| Help 0000                                            | Data File Properties                     |
| E Controller                                         |                                          |
| Controller Properties                                | General                                  |
| Virocessor Status                                    | File: 3                                  |
|                                                      | Turne: P                                 |
| ⊕ → + Channel Configuration                          | Type. B                                  |
| Multipoint Monitor                                   | Name:   EINARY                           |
| 😑 🧰 Program Files                                    | Desc:                                    |
| SYS0-                                                | Elements: 1 Last B3:255                  |
|                                                      |                                          |
| Data File B3 (bin) BINARY                            | Attributes                               |
| Offset 15 14 13 12 11 10 9 8 7                       | 6 5 4 🔲 Debug                            |
| 00-OUTPUT B3:0 0 0 0 0 0 0 0 0                       | 0 0 0 🔽 Skip When Deleting Unused Memory |
| - C H - INPUT                                        | Scope                                    |
| S2 - STATUS                                          | C (flobel                                |
| B3-BINARY B3:0/0                                     | Radix C Louis To The Lunco               |
| T4 - TIMER Symbol:                                   | C Focar 10 http://www.common.com         |
| C5 - COUNTER Desc:                                   | Protection                               |
| B3 Properties Usa                                    | se Constant C Static © None              |
|                                                      |                                          |
|                                                      | ) Manach Leasan                          |
| 00 - OUTPUT                                          | 確定 取消 套用(▲) 説明                           |
| 🔄 H - INPUT                                          |                                          |
| 🖶 🧰 Custom Data Monitors                             |                                          |
| CDM 0 - Untitled                                     |                                          |
| Trends 🗸                                             |                                          |
| <                                                    |                                          |
| For Help, press F1                                   | XREF 0.0000 APP READ                     |

#### 2.4. Step 4

Press OK and you will see B3:0 to B3:255 are activated. Now, you can select *"Download..."* to write data to PLC. Please see the illustration below.

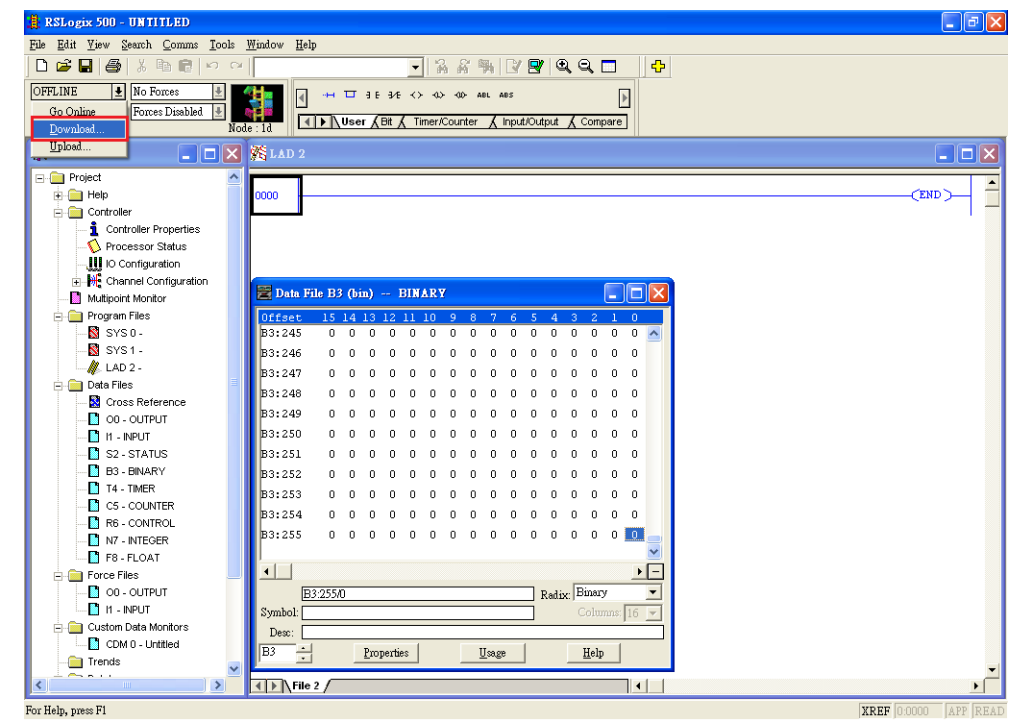

Enabling an Intelligent Planet

# 3. Connection Diagram

| HMI             |   |                          |   | PLC        |
|-----------------|---|--------------------------|---|------------|
| COM1 9-PIN Male |   | Serial Port 9-PIN Female |   |            |
| PV-Series       | S |                          | ( | DF1 RS232) |
| RXD +           | 2 |                          | 3 | TXD        |
| TXD -           | 3 |                          | 2 | RXD        |
| GND             | 5 |                          | 5 | SG         |
| RTS             | 7 |                          | 7 | CTS        |
| CTS             | 8 |                          | 8 | RTS        |

| HMI          |       |          | PLC               |
|--------------|-------|----------|-------------------|
| COM2 9-PIN F | emale | Serial I | Port 9-PIN Female |
| PV-Serie     | s     | (        | DF1 RS232)        |
| RXD +        | 2     | <br>3    | TXD               |
| TXD -        | 3     | <br>2    | RXD               |
| GND          | 5     | <br>5    | SG                |
| RTS          | 7     | <br>7    | CTS               |
| CTS          | 8     | <br>8    | RTS               |

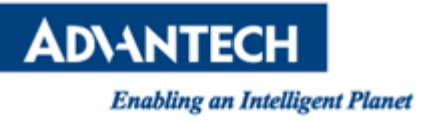

**ТN520D-Е** 

# **HMI Settings**

1. General

Select Device/Server: Allen Bradley, SLC 5/03, 5/04.

| General Paramete  | er (                                                 |
|-------------------|------------------------------------------------------|
| Link Number:      | 1                                                    |
| Link Name:        | AB DF1 Link                                          |
| Link Type:        | Direct Link (COM)                                    |
| Device/Server:    | Allen Bradley VIC 5/03, 5/04 V                       |
| Link Port:        | COM1 (AB DF1 Link) - Sub-links                       |
|                   |                                                      |
|                   |                                                      |
|                   |                                                      |
|                   |                                                      |
| Record comm       | unication status in operation log                    |
| The duration of s | howing a communication error message: 5 💌 second (s) |
|                   |                                                      |

#### 2. Parameter

Communication parameters must be identical with PLC's settings.

| General Parameter |                                 |
|-------------------|---------------------------------|
| Transmission      | Others                          |
| Baud Rate: 9600 👻 | Panel Address: 0                |
| Data Bits: 8 🗸    | PLC Address: 2                  |
| Parity: None 🔻    | Timeout Time: 0 🚖 (x 0.1 Sec.)  |
| Stop Bits: 1 -    | Command Delay: 0 🚔 (x 0.1 Sec.) |
|                   | Retry Count: 0                  |
|                   |                                 |
|                   |                                 |
|                   |                                 |
|                   |                                 |
|                   |                                 |
|                   |                                 |
|                   |                                 |
|                   |                                 |
|                   |                                 |
|                   |                                 |

# **PLC Memory Address**

# 1. Bit Device

| Bit Device (SLC | 5/03, 5/04)                    |               | ×   |
|-----------------|--------------------------------|---------------|-----|
|                 |                                |               |     |
| Bit Device      | Address Range                  | Block Address | C 🔺 |
| O:e.s/b         | e: 0~30; s: 0~255; b: 0~15     | N/A           |     |
| l:e.s/b         | e: 0~30; s: 0~255; b: 0~15     | N/A           |     |
| Sf:n/b          | n: 0~31; f: 2; b: 0~15         | Ь=0           | =   |
| Bf:n/b          | n: 0~255; f: 3, 9~255; b: 0~15 | b=0           | -   |
| Tf:n/b          | n: 0~255; f: 4, 9~255; b: 0~15 | b=0           |     |
| Tf:n.PRE/b      | n: 0~255; f: 4, 9~255; b: 0~15 | b=0           |     |
| Tf:n.ACC/b      | n: 0~255; f: 4, 9~255; b: 0~15 | b=0           |     |
| Tf:n/EN         | n: 0~255; f: 4, 9~255          | N/A           |     |
| Tf:n/TT         | n: 0~255; f: 4, 9~255          | N/A           |     |
| Tf:n/DN         | n: 0~255; f: 4, 9~255          | N/A           |     |
| Cf:n/b          | n: 0~255; f: 5, 9~255; b: 0~15 | b=0           |     |
| Cf:n.PRE/b      | n: 0~255; f: 5, 9~255; b: 0~15 | b=0           |     |
| Cf:n.ACC/b      | n: 0~255; f: 5, 9~255; b: 0~15 | b=0           |     |
| Cf:n/CU         | n: 0~255; f: 5, 9~255          | N/A           |     |
| Cfm/CD          | n: 0~255: F-5_9~255            | N74           | -   |
| •               | III                            |               | •   |
|                 | Close                          |               |     |

2. Word Device

| Word Device | Address Range         | Size  | Comm_^ |
|-------------|-----------------------|-------|--------|
| O:e.s       | e: 0~30; s: 0~255     | Word  |        |
| l:e.s       | e: 0~30; s: 0~255     | Word  |        |
| Sf:n        | n: 0~31; f: 2         | Word  |        |
| Bf:n        | n: 0~255; f: 3, 9~255 | Word  |        |
| Tf:n        | n: 0~255; f: 4, 9~255 | Word  |        |
| Tf:n.PRE    | n: 0~255; f: 4, 9~255 | Word  | =      |
| Tf:n.ACC    | n: 0~255; f: 4, 9~255 | Word  |        |
| Cf:n        | n: 0~255; f: 5, 9~255 | Word  |        |
| Cf:n.PRE    | n: 0~255; f: 5, 9~255 | Word  |        |
| Cf:n.ACC    | n: 0~255; f: 5, 9~255 | Word  |        |
| Bf:n        | n: 0~255; f: 6, 9~255 | Word  |        |
| Rf:n.LEN    | n: 0~255; f: 6, 9~255 | Word  |        |
| Rf:n.POS    | n: 0~255; f: 6, 9~255 | Word  |        |
| Nf:n        | n: 0~255; f: 7, 9~255 | Word  |        |
| Ffm         | n: 0~255: F-8_9~255   | W/ord |        |
| <           | III                   |       | •      |

ADVANTECH Enabling an Intelligent Planet

# Reference:

N/A